# Anleitung zur Dateneingabe im feratel WebClient bez. DAC7

Bei Fragen wenden Sie sich gerne

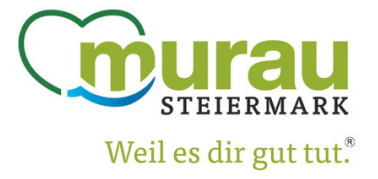

an info@regionmurau.at

www.regionmurau.at

#### Um in die DAC7 Maske zu kommen gibt es grundlegend 3 Möglichkeiten:

feratel Deskline\*

WohClight

**Region Murau** 

Die 1. Möglichkeit ist durch das POP-UP das beim Einstieg automatisch aufpopt. Die **2. Möglichkeit** ist über den Schnellzugriff unter dem Menüpunkt Datenwartung > Überblick. Die 3. Möglichkeit ist über den Button in der oberen (weißen) Leiste. Bitte beachten Sie

Hinweis: Das POP-UP und der Button oben sind r nicht ausgefüllt sind oder noch nicht alles bestät Sobald alles befüllt und bestätig wurden, verschu

| nur ersichtlich wenn die Daten noch               | Fehlende Daten ergänzen                                                                                                    | E-Mail bestätigen                           | Voreinstellung                                                       | gen bestätig | ;en       |               |                    |                       |
|---------------------------------------------------|----------------------------------------------------------------------------------------------------|---------------------------------------------|----------------------------------------------------------------------|--------------|-----------|---------------|--------------------|-----------------------|
| igt wurde von Ihnen!<br>winden Möglichkeit 1 & 3. | Ihre aktive Mithilfe als buchbare<br>verpflichtet, aufgrund der EU-w<br>Sie die fehlenden Daten aus. An<br>• Testhotel - Mustermann | tion und Plattformbe<br>n die Finanzbehörde | und Plattformbetreiber sind<br>Finanzbehörde zu melden. Bitte füllen |              |           |               |                    |                       |
|                                                   | Schließen                                                                                                    |                                             |                                                                      |              |           | 🥒 Bitte       | hre DAC7 Daten erg | zänzen und bestätigen |
|                                                   |                                                                                                    | 3                                           | AC7 Daten                                                            | l Kontakt    | 🔒 Drucken | 🛎 Nachrichten | © Konfiguration    | 🎍 Testhotel - Muster  |

| Webchen                                                                | ι               |                                                                                                |                                                                                                    |                                   |                                      |                         |                |                                                                           |                                                                                      |                                                     |                                                                                                    |                                                         |  |  |  |
|------------------------------------------------------------------------|-----------------|------------------------------------------------------------------------------------------------|----------------------------------------------------------------------------------------------------|-----------------------------------|--------------------------------------|-------------------------|----------------|---------------------------------------------------------------------------|--------------------------------------------------------------------------------------|-----------------------------------------------------|----------------------------------------------------------------------------------------------------|---------------------------------------------------------|--|--|--|
| Datenwartung                                                           | ie/ Anfr<br>ien | े <b>i</b> -<br>agepool Info Center                                                            | <b>Lili -</b><br>Statistiken                                                                            | Channel<br>Manager                | <b>★</b> •<br>Bewertungen            | <b>Cusatzmodule</b>     |                |                                                                           |                                                                                      |                                                     |                                                                                                    |                                                         |  |  |  |
| Menu                                                                   | ≡               | Überblick                                                                                      |                                                                                                    |                                   |                                      |                         |                |                                                                           |                                                                                      |                                                     |                                                                                                    |                                                         |  |  |  |
| Datenwartung<br>Überblick                                              |                 | Content Score                                                                                  | Bewertung                                                                                               |                                   |                                      |                         |                |                                                                           |                                                                                      |                                                     |                                                                                                    |                                                         |  |  |  |
|                                                                        |                 | Überblick Mi                                                                                   | t anderen vergleiche                                                                                    | en -                              |                                      |                         |                |                                                                           |                                                                                      |                                                     |                                                                                                    |                                                         |  |  |  |
| Verfügbarkeiten & Pro<br>Kalender                                      | eise            | Testhotel - Musterr<br>0 %<br>Durchschnitt Mitbewe                                             | mann<br>rber: 67.3 %                                                                                    |                                   |                                      |                         |                |                                                                           | ✔ Bitte ergänzen Sie fehlende Da                                                     | iten:                                               |                                                                                                    |                                                         |  |  |  |
| Zeitraumwartung                                                        |                 |                                                                                                |                                                                                                    |                                   |                                      |                         |                |                                                                           | Wichtige Einstellungen fehlen no                                                     | och!                                                |                                                                                                    | 🖉 Prüfen                                                |  |  |  |
| Zeitraum kopieren                                                      |                 |                                                                                                |                                                                                                    |                                   |                                      |                         |                |                                                                           | Es sind keine Beschreibungen Ih                                                      | ires Hauses vorhanden!                              |                                                                                                    |                                                         |  |  |  |
| Standard-Einstellunger                                                 | n O             |                                                                                                |                                                                                                    |                                   |                                      |                         |                |                                                                           | Es sind keine Bilder Ihres Hauses                                                    | s vorhanden!                                        |                                                                                                    |                                                         |  |  |  |
| Stammdaten                                                             |                 |                                                                                                |                                                                                                    |                                   |                                      |                         |                |                                                                           | Die Daten Ihrer Zimmer und App                                                       | partements sind nicht in Ordnung!                   |                                                                                                    |                                                         |  |  |  |
| Allgemeine Daten<br>Beschreibungen<br>Bilder & Video<br>Ausstattung    |                 | Schulungsvide<br>Hier Iernen Sie in k<br>Allgemeine Einfr<br>O Neuerungen i<br>Verfügbarkeiten | t <b>OS</b><br>urzen Videos die wie<br>ührung WebClient<br>in der Datenwartung<br>& Preise – alle Video | chtigsten Grund<br>3<br>05        | llagen zur effizient                 | en Bedienung des Desi   | line WebClient | <ul> <li>Standard Einstellunge</li> <li>Bilder und Video Verw</li> </ul>  | n - Überblick<br>altung - alle Videos                                                |                                                     | <ul> <li>Standard Einstellungen - alle Videos</li> <li>Verfügbarkeiten &amp; Preise - Allgemeine Tipp:</li> </ul>                                                                                                |                                                         |  |  |  |
| Produkte                                                               | ate             | Schnellzugriff                                                                                 |                                                                                                    |                                   |                                      |                         |                |                                                                           |                                                                                      |                                                     |                                                                                                    |                                                         |  |  |  |
| Packages                                                               |                 | Schnellwartung<br>Zeitraumwart<br>Zeitraum z.B. für                                            | für mehrere Produ<br>ung ermöglicht die g<br>eine neue Salson                                           | kte<br>gleichzeitige Dat          | enwartung für me                     | hrere Produkte für ein  | ✓ NEU          | Sie bieten Zusatzleisti<br>Zusatzleistungen - A<br>zu ihrer Unterkunftsre | ungen an<br>ktivieren Sie diese neue Funktion und b<br>servierung hinzufügen können. | ✓ NEU<br>leten Sie 'Zusatzleistungen' an, die Gäste | Zusatzmodule<br>Website Widgets - Nutzen Sie das Buchungssystem provisionsfrei auch auf ihrer eigenen Homi<br>Mit wenigen Klicks können Sie es aktivieren und auf ihrer Seite integrieren. Damit bieten Sie ihre |                                                         |  |  |  |
| <b>o</b> <sup>®</sup> Erweiterte Einstellung<br>Schnittstellen-Wartung | gen<br>g        | Zeitraum kopi<br>bestimmten Tag                                                                | eren ermöglicht das<br>es auf einen gewüns                                                              | Kopieren aller<br>schten Zeitraum | Daten wie Preise,<br>in der Zukunft. | nreiseregeln etc. eine: | 6              | <b>`</b>                                                                  |                                                                                      |                                                     | Gästen einen direkten Einblick auf die Verfü<br>bieten auch eine Online Buchungsfunktion.                                                                                                    | gbarkeiten, zeigen ihre Zimmer in mehreren Sprachen und |  |  |  |
|                                                                        |                 | DAC7 Anbieter/                                                                                 | Verkäufer-Daten<br>r/Verkäufer-Daten -<br>lien                                                          | Prüfen und Be                     | stätigen der geseti                  | lichen Informationen I  | ✓ NE           |                                                                           |                                                                                      |                                                     |                                                                                                    |                                                         |  |  |  |
|                                                                        |                 | DAC7 Meldun                                                                                    | gen - Rechtliche, an                                                                                    | die Behörde ge                    | schickte Informati                   | onen prüfen             |                |                                                                           |                                                                                      |                                                     |                                                                                                    | Seite 2/7                                               |  |  |  |
|                                                                        |                 |                                                                                                | -                                                                                                    |                                   |                                      |                         |                |                                                                           |                                                                                      |                                                     |                                                                                                    |                                                         |  |  |  |

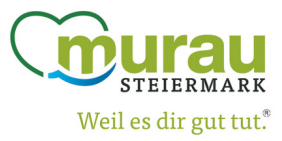

F

Testhotel - Mustermann

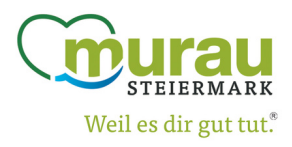

Über eine der drei Möglichkeiten steigen Sie dann in die DAC7 Maske ein. Hier sehen Sie dann links 2 Menüpunkte: **DAC7 Anbieter/Verkäufer-Daten** & **DAC7 Meldungen** 

Zuerst zeigen wir Ihnen was Sie im Menüpunkt <u>DAC7 Anbieter/Verkäufer-Daten</u> machen müssen: Die Ansicht ist wie unten angezeigt. Sie sehen einen Überblick über die von Ihnen im Vorjahr ausgefüllten Daten oder von den Automatisch ausgefüllten Daten. In jedem Fall müssen Sie diese Daten kontrollieren, ggf. umändern und anschließend speichern und BESTÄTIGEN.

Schritt 1: über den blauen Stift 'Bearbeiten' die Daten-Eingabe öffnen. Dann sind bitte ALLE Daten auszufüllen oder zu kontrollieren und ggf. abzuändern. Bei dem blauen 'i' finden Sie Zusatzinformationen zum jeweiligen Feld. Bitte überprüfen sie auch ob der Korrekte Anbieter Typ ausgewählt ist!

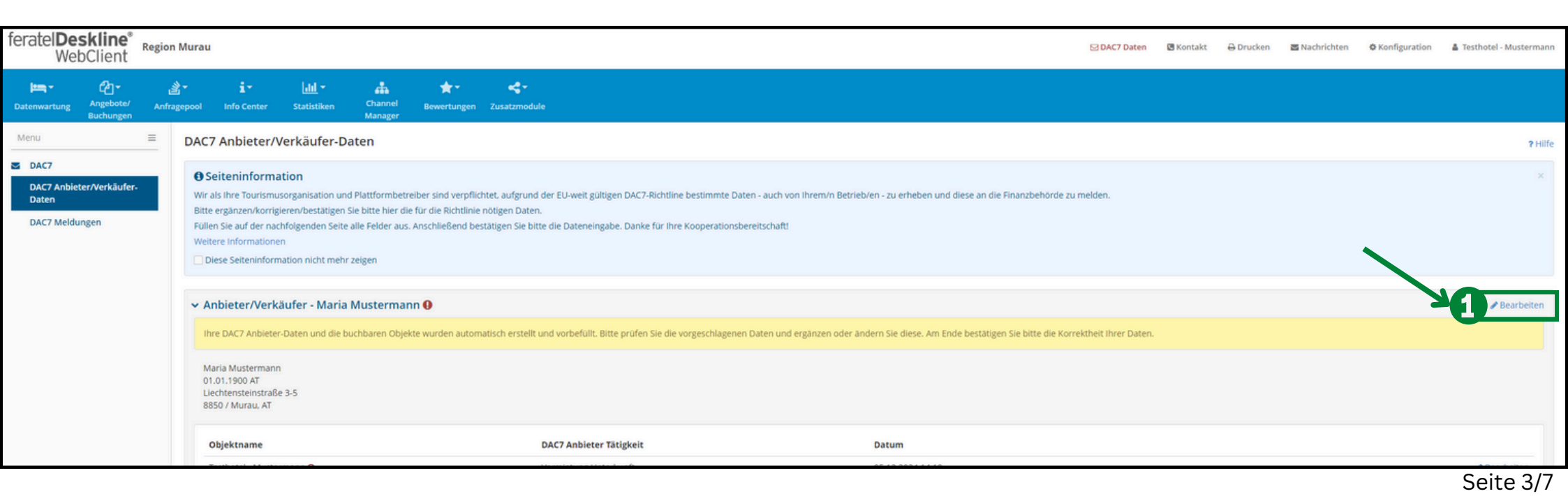

Wenn Sie dann die Felder entsprechend mit Ihren Daten befüllt oder kontrolliert haben müssen Sie bitte unbedingt auf **"Änderungen speichern und bestätigen"** klicken!

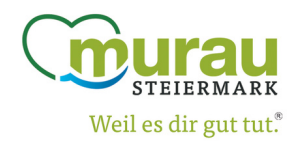

Wenn Sie nämlich nur auf speichern klicken werden die Daten zwar gespeichert aber nicht ans System bestätigt und die Meldung ist nicht abgeschlossen. Wir benötigen ihre Daten immer bestätigt - da natürlich nur Sie bestätigen können das Ihre Daten korrekt sind.

Wenn Sie die Daten dann bestätigt haben, geht es auf der nächsten Seite mit Schritt 2 weiter.

| ← C                                                                                                    | .net/AT1/de/dac7/list                                                                                                    |                                                                                                    |                    |                            |              |                    |                            |   |                                                                                                    |           |               |                 |               | A* \$         | 合 @ % …                  |
|----------------------------------------------------------------------------------------------------|----------------------------------------------------------------------------------------------------|----------------------------------------------------------------------------------------------------|--------------------|----------------------------|--------------|--------------------|----------------------------|---|----------------------------------------------------------------------------------------------------|-----------|---------------|-----------------|---------------|---------------|--------------------------|
| feratel <b>Deskline</b> <sup>®</sup> Region M                                                                                                    | urau                                                                                                    |                                                                                                    |                    |                            |              |                    |                            |   |                                                                                                    | DAC7 Date | n 🖪 Kontak    | 🕀 Drucken       | 🐱 Nachrichten | Konfiguration | 🌡 Testhotel - Mustermann |
| العند العندي العندي العندي العندي العندي العندي العندي العندي العندي العندي العندي العندي العندي العندي العندي العندي العندي العندي العندي العندي العندي العندي العندي العندي العندي العندي العندي العندي العندي العندي ال<br>Buchungen Anfragep | i -<br>ool Info Center                                                                                                    | Statistiken                                                                                                    | Channel<br>Manager | <b>★</b> -<br>Bewertungen  | Zusatzmodule |                    |                            |   |                                                                                                    |           |               |                 |               |               |                          |
| Menu                                                                                                    | OAC7 Anbieter/Ve                                                                                                    | rkäufer-Dat                                                                                                    | en                 |                            |              |                    |                            |   |                                                                                                    |           |               |                 |               |               | ? Hilfe                  |
| DAC7     DAC7 Anbieter/Verkäufer-     Daten     DAC7 Meldungen                                                                                                    | Seiteninformation Wir als Ihre Tourismusorganisation und Plattformbetreiber sind verpflichtet, aufgrund der EU-weit gültigen DAC7-Richtline bestimmte Daten - auch von Ihrem/n Betrieb/en - zu erheben und diese an die Finanzbehörde zu melden. Bitte ergänzen/korrigieren/bestatigen Sie bitte hier die für die Richtlinie nötigen Daten. Füllen Sie auf der nachfolgenden Seite alle Felder aus. Anschließend bestätigen Sie bitte die Dateneingabe. Danke für Ihre Kooperationsbereitschaft! Weitere Informationen Diese Seiteninformation nicht mehr zeigen |                                                                                                    |                    |                            |              |                    |                            |   |                                                                                                    |           |               |                 |               |               |                          |
|                                                                                                    | Anbieter/Verkäufer - Maria Mustermann                                                                                                    |                                                                                                    |                    |                            |              |                    |                            |   |                                                                                                    |           |               |                 |               |               |                          |
|                                                                                                    | Ihre DAC7 Anbieter-Da                                                                                                    | hre DAC7 Anbieter-Daten und die buchbaren Objekte wurden automatisch erstellt und vorbefüllt. Bitte prüfen Sie die vorgeschlagenen Daten und ergänzen oder ändern Sie diese. Am Ende bestätigen Sie bitte die Korrektheit ihrer Daten. |                    |                            |              |                    |                            |   |                                                                                                    |           |               |                 |               |               |                          |
|                                                                                                    | Anbieter Typ                                                                                                    |                                                                                                    |                    | O Firma (Rechts)           | oerson) 🚯    | •                  | Privat (natürliche Person) | 0 |                                                                                                    |           |               |                 |               |               |                          |
|                                                                                                    | Vorname                                                                                                    |                                                                                                    |                    | Maria                      |              |                    |                            |   | Geburtstag                                                                                         | 02.02.    | 003           |                 |               |               |                          |
|                                                                                                    | VID Nummer                                                                                                    |                                                                                                    |                    | Mustermann 0               |              |                    |                            |   | Geburtsort / Geburtsland<br>Firma/Wohnort Land                                                     | Österr    | tich • 0      | Osterreich      |               |               |                          |
|                                                                                                    | Angaben zur nationalen TIN / Steueridentifikationsnummer 😗                                                                                                    |                                                                                                    |                    |                            |              |                    |                            |   |                                                                                                    |           |               |                 |               |               |                          |
|                                                                                                    | TIN / Steuernummer                                                                                                    |                                                                                                    |                    | 12 34/5678                 |              | 0                  |                            |   | Ausgestellt von                                                                                    | Österr    | ich 💌         | ✓ TIN validiere |               |               |                          |
|                                                                                                    | Wohnsitz Adresse 🕄                                                                                                    |                                                                                                    |                    |                            |              |                    |                            |   | Bank / Zahlungsdaten                                                                               |           |               | /               |               |               |                          |
|                                                                                                    | Straße                                                                                                    |                                                                                                    |                    | Liechtensteinst            | raße         | 0                  |                            |   | Kontonummer                                                                                        | AT001     | 1112222222222 | 2 0             |               |               |                          |
|                                                                                                    | Nr. / Etage / Tür                                                                                                    |                                                                                                    |                    | 3-5                        |              |                    |                            |   | Konto-Typ                                                                                          | IBAN      |               | 0               |               |               |                          |
|                                                                                                    | PLZ / Stadt                                                                                                    |                                                                                                    |                    | 8850 Murau<br>Osterreich V |              |                    |                            |   | Konto-Inhaber Maria Mustermann 0<br>Weitere Info 0<br>Schließen Anderungen speichern und bestatige |           |               |                 |               |               |                          |
|                                                                                                    | Land                                                                                                    |                                                                                                    |                    |                            |              |                    |                            |   |                                                                                                    |           |               |                 |               |               | nderungen speichern      |
|                                                                                                    | Objektname                                                                                                    |                                                                                                    |                    |                            | DAC7 A       | Anbieter Tätigkeit |                            |   | Datum                                                                                              |           |               |                 |               |               |                          |

# Beim <u>Schritt 2</u> starten wir wieder in der Übersicht der "DAC7 Anbieter/Verkäufer-Daten" und klicken nun beim Objekt auf den blauen Stift 'Bearbeiten' um die Dateneingabe zu öffnen.

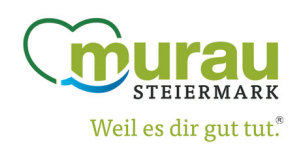

| feratel <b>Des</b><br>Web                       | s <b>kline</b> °<br>Client | Region Mura               | u                                                                                                    |                                    |                     |                           |                            |                      |                                               |    |                  |  | 🖂 DAC7 Daten | 🖪 Kontakt | ⊖ Drucken | Nachrichten | © Konfiguration | 🛔 Testhotel - Mustermann |  |  |
|-------------------------------------------------|----------------------------|---------------------------|----------------------------------------------------------------------------------------------------|------------------------------------|---------------------|---------------------------|----------------------------|----------------------|-----------------------------------------------|----|------------------|--|--------------|-----------|-----------|-------------|-----------------|--------------------------|--|--|
| Datenwartung                                    | Angebote/<br>Buchungen     | گ <b>*</b><br>Anfragepool | i -<br>Info Center                                                                                                    | <mark>[J]]</mark> ▼<br>Statistiken | Channel<br>Manager  | <b>★</b> -<br>Bewertungen | <b>4</b> -<br>Zusatzmodule |                      |                                               |    |                  |  |              |           |           |             |                 |                          |  |  |
| Menu                                            |                            | = DA                      | 7 Anbieter/V                                                                                                    | erkäufer-Da                        | aten                |                           |                            |                      |                                               |    |                  |  |              |           |           |             |                 | ? Hilfe                  |  |  |
| DAC7     DAC7 Anbiete     Daten     DAC7 Meldun | er/Verkäufer-<br>igen      | Bill<br>FU                | Seiteninformation     Wir als Ihre Tourismusorganisation und Plattformbetreiber sind verpflichtet, aufgrund der EU-weit gültigen DAC7-Richtline bestimmte Daten - auch von Ihrem/n Betrieb/en - zu erheben und diese an die Finanzbehörde zu melden.     Bitte ergänzen/korrigieren/bestätigen Sie bitte hier die für die Richtlinie nötigen Daten.     Füllen Sie auf der nachfolgenden Seite alle Felder aus. Anschließend bestätigen Sie bitte die Dateneingabe. Danke für Ihre Kooperationsbereitschaft!     Weitere Informationen     Diese Seiteninformation nicht mehr zeigen |                                    |                     |                           |                            |                      |                                               |    |                  |  |              |           | ×         |             |                 |                          |  |  |
|                                                 |                            | ~                         | Anbieter/Verka                                                                                                    | iufer - Maria                      | Musterman           | ın                        |                            |                      |                                               |    |                  |  |              |           |           |             |                 | 🖋 Bearbeiten             |  |  |
|                                                 |                            |                           | ihre Anbieter/Verkä                                                                                                    | ufer-Daten sind b                  | bestätigt! Bitte fa | ahren Sie mit der         | Kontrolle Ihrer C          | bjektdaten fort!     |                                               |    |                  |  |              |           |           |             |                 |                          |  |  |
|                                                 |                            |                           | Maria Mustermann<br>02.02.2003 Murau A<br>Liechtensteinstraße<br>8850 / Murau, AT                                                                                                    | ۲<br>3-5                           |                     |                           |                            |                      | AT001111122222222<br>IBAN<br>Maria Mustermann | 22 |                  |  |              |           |           |             |                 |                          |  |  |
|                                                 |                            |                           | Objektname                                                                                                    |                                    |                     |                           | D                          | AC7 Anbieter Tätigke | it                                            |    | Datum            |  |              |           |           |             |                 |                          |  |  |
|                                                 |                            |                           | Testhotel - Muster                                                                                                    | mann \varTheta                     |                     |                           | V                          | ermietung Unterkunft |                                               |    | 05.12.2024 14:19 |  |              |           |           |             | 22              |                          |  |  |
|                                                 |                            |                           |                                                                                                    |                                    |                     |                           |                            |                      |                                               |    |                  |  |              |           |           |             |                 |                          |  |  |

## Hier sehen Sie nun die Übersicht der Dateneingabe für das Objekt:

| AC7 Objekt Details Testhotel -                      | Mustermann                                                                                              | ×                 |                               |                                   |        |
|-----------------------------------------------------|----------------------------------------------------------------------------------------------------|-------------------|-------------------------------|-----------------------------------|--------|
|                                                     |                                                                                                    |                   | Anbieter Tätigkeit            | Vermietung Unterkunft 🗾 🔹 🕔       | Hie    |
| Testhotel - Mustermann D                            | Details                                                                                                 | Info              | Adresse der Unterkunft ()     | Vermietung Unterkunft             | "V     |
| DAC7 Daten für das Anbieter-Ol<br>bestätigen diese! | bjekt wurden vorbefüllt, aber bislang nicht bestätigt. Bitte prüfen Sie die vorgeschlagenen Daten, ände | rn diese ggf. und | Straße                        | Warenverkauf                      | Fä     |
| Anbieter Tätigkeit                                  | Vermietung Unterkunft 👻 🕻                                                                               |                   | Nr. / Etage / Tür             | Vermietung Verkehrsmittel         | üb     |
| Adresse der Unterkunft ()                           |                                                                                                    |                   |                               |                                   |        |
| Straße                                              | Liechtensteinstraße                                                                                     |                   | Information zum Vermietungsob | jekt                              | Hier I |
| Nr. / Etage / Tür                                   | 3-5                                                                                                    |                   | Art des Vermietungsobjektes   | Bed and Breakfast Zimmer (DPI 👻 🕚 | mohr   |
| PLZ / Stadt                                         | 8850 Murau                                                                                              |                   | Grundbucheintrag              | Büroräume (DPI901)                |        |
| Land                                                | Österreich 🔹                                                                                            |                   | Letzte Änderung               | Hotelzimmer (DPI902)              | ware   |
| Information zum Vermietungso                        | bjekt                                                                                                   |                   |                               | Bed and Breakfast Zimmer (DPI903) | Kateg  |
| Art des Vermietungsobjektes                         | Bed and Breakfast Zimmer (DPI 👻 🤆                                                                       |                   |                               | Appartement (DPI905)              |        |
| Grundbucheintrag                                    | 0                                                                                                    |                   |                               | Mobiles Haus (DPI906)             |        |
| Letzte Änderung                                     | 05.12.2024 14:19                                                                                        |                   |                               | Campingplatz (DPI907)             | Z.B. E |
|                                                     | Abbrechen 🖌 Änderungen speichern und bestätigen 😭 Änder                                                 | rungen speichern  |                               | Boot (DPI908)                     | Bed a  |
|                                                     |                                                                                                    |                   |                               | Sonstige (DPI909)                 | and E  |
|                                                     |                                                                                                    |                   |                               |                                   |        |
|                                                     |                                                                                                    | schließen         |                               |                                   |        |

Hier trifft für die Meisten die Option "Vermietung Unterkunft" zu. In Allen Fällen bitte nur diese Option wählen die über den TVB angeboten wird.

Hier kann es sein das bei größeren Betrieben mehrere Auswahlmöglichkeiten richtig wären. Auszuwählen ist hier bitte die Kategorie die überwiegt.

z.B. Ein Betrieb mit 10 Apartments und 15 Bed and Breakfast Zimmer sollte hier Bed and Breakfast Zimmer auswählen.

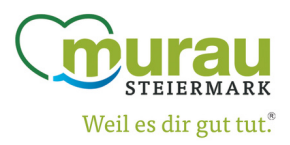

### Wichtig ist auch hier wieder wenn die ausgefüllten Daten so korrekt sind auf **"Änderungen speichern uns bestätigen"** klicken!

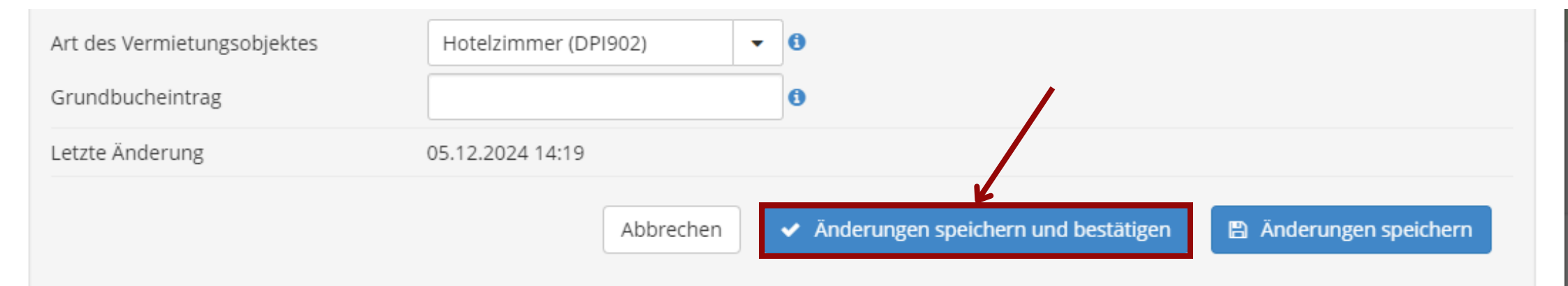

Somit sind alle nötigen Daten ausgefüllt und bestätigt. Jetzt erscheinen **zwei grüne Häkchen** bei der Übersicht der Dateneingabe. Sollte dies nicht der Fall sein, haben Sie entweder etwas nicht ausgefüllt oder noch nicht bestätigt!

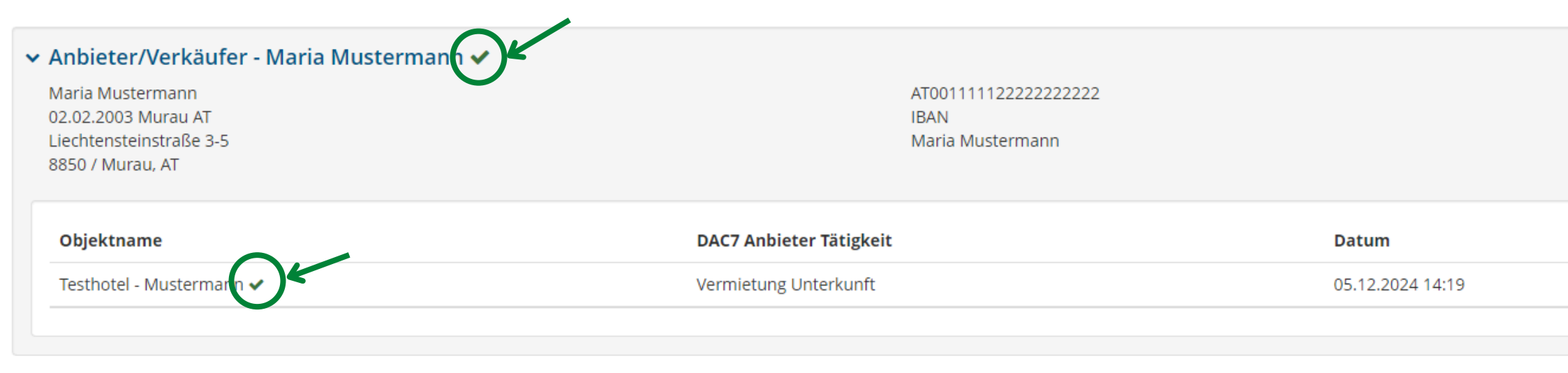

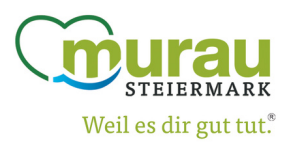

Hier können Sie als Anbieter Ihre gemeldeten Daten einsehen. Für Alle Betriebe die bereits im Vorjahr bei der DAC7 Meldung dabei waren, scheinen hier mit dem Filter '2023' die gemeldeten Daten (Buchungsdaten & Anbieter/Verkäufer-Daten) vom Vorjahr auf.

Die Meldung für das heurige Jahr 2024 scheint erst auf, sobald bei uns von ALLEN Betrieben die Dateneingabe erledigt ist und wir die Daten auf Plausibilität geprüft haben. Sie erhalten sobald das der Fall ist, auch ein Mail von uns das die Meldedaten für das Kalenderjahr 2024 dann ersichtlich sind. Sie können dann bis zur Angegeben Frist (im Mail) Ihre Buchungsdaten kontrollieren. Weitere Informationen dazu erhalten sie per Mail sobald diese Ansicht für Sie freigeschaltet wurde.

| feratel <b>Deskline</b> ® Reg<br>WebClient                     | gion Murau                                                                                                    |                                                                                                    |                                                                                                    |                                                                                                    |                                                                        |                                                                                                    | 🖪 Kontak   | t 🔒 Drucken | 🖀 Nachrichten | O Konfiguration | 着 Testhotel - Mustermann |
|----------------------------------------------------------------|----------------------------------------------------------------------------------------------------|----------------------------------------------------------------------------------------------------|----------------------------------------------------------------------------------------------------|----------------------------------------------------------------------------------------------------|------------------------------------------------------------------------|----------------------------------------------------------------------------------------------------|------------|-------------|---------------|-----------------|--------------------------|
| کے ۔<br>Datenwartung Angebote/<br>Buchungen                    | े i -<br>Anfragepool Info Center                                                                                                    | Lill -<br>Statistiken                                                                                                    | Channel<br>Manager                                                                                       | <b>★</b> -<br>Bewertungen                                                                                  | <b>≪</b> ≁<br>Zusatzmodule                                             |                                                                                                    |            |             |               |                 |                          |
| Menu                                                           | DAC7 Meldunge                                                                                                    | en                                                                                                    |                                                                                                    |                                                                                                    |                                                                        |                                                                                                    |            |             |               |                 | ? Hilfe                  |
| DAC7     DAC7 Anbieter/Verkäufer-     Daten     DAC7 Meldungen | Seiteninform.     Hier werden die Jahr     Die Meldungen bein         Uhre Buchungs         Und auch Ihre         Solange eine Meldur         Mit Klick auf eine Zei         Diese Seiteninform | ation<br>(lichen Meldungen I<br>halten<br>Sdaten für den Melc<br>Daten aus dem Me<br>ng im Status "Vorscl<br>ile sehen Sie die Bu<br>mation nicht mehr : | Ihrer Daten durc<br>dungszeitraum, d<br>enüpunkt "DAC7<br>hau" ist, wurde o<br>ichungen und At<br>zeigen | ch ihre Plattform ()<br>die unten angezeig<br>Anbieter/Verkäufi<br>diese noch nicht ü<br>brechnungen zu di | iourismusorgar<br>t werden<br>rrdaten"<br>bermittelt.<br>eser Meldung. | ation) an die Steuerbehörde angezeigt. Die Meldung muss aufgrund rechtlicher Vorschriften in einem vorgegebenen Format durchgefü | nt werden. |             |               |                 | ×                        |
|                                                                | > Filter                                                                                                    |                                                                                                    |                                                                                                    | 2024 💌                                                                                                    |                                                                        |                                                                                                    |            |             |               |                 | Q O Info                 |
|                                                                | Kein Resultat                                                                                                    | gefunden                                                                                                    |                                                                                                    |                                                                                                    |                                                                        |                                                                                                    |            |             |               |                 |                          |

Hinweis: Bitte beachten Sie auch, dass wir vom Gesetzgeber angehalten sind, Sie bei Verweigerung der Datenangabe von unserer Plattform vorübergehen zu sperren bzw. Ihnen die Buchbarkeit und den Zugang zu entfernen, bis die Daten nachgeliefert werden.

Wir danken Ihnen schon jetzt für Ihre Kooperation, die ja in Ihrem ureigenen Interesse ist, damit Sie weiterhin mit Ihren Angeboten online buchbar oder buchbar auf Anfrage bleiben.